Visionable 🗯

## Visionable Collaboration Platform

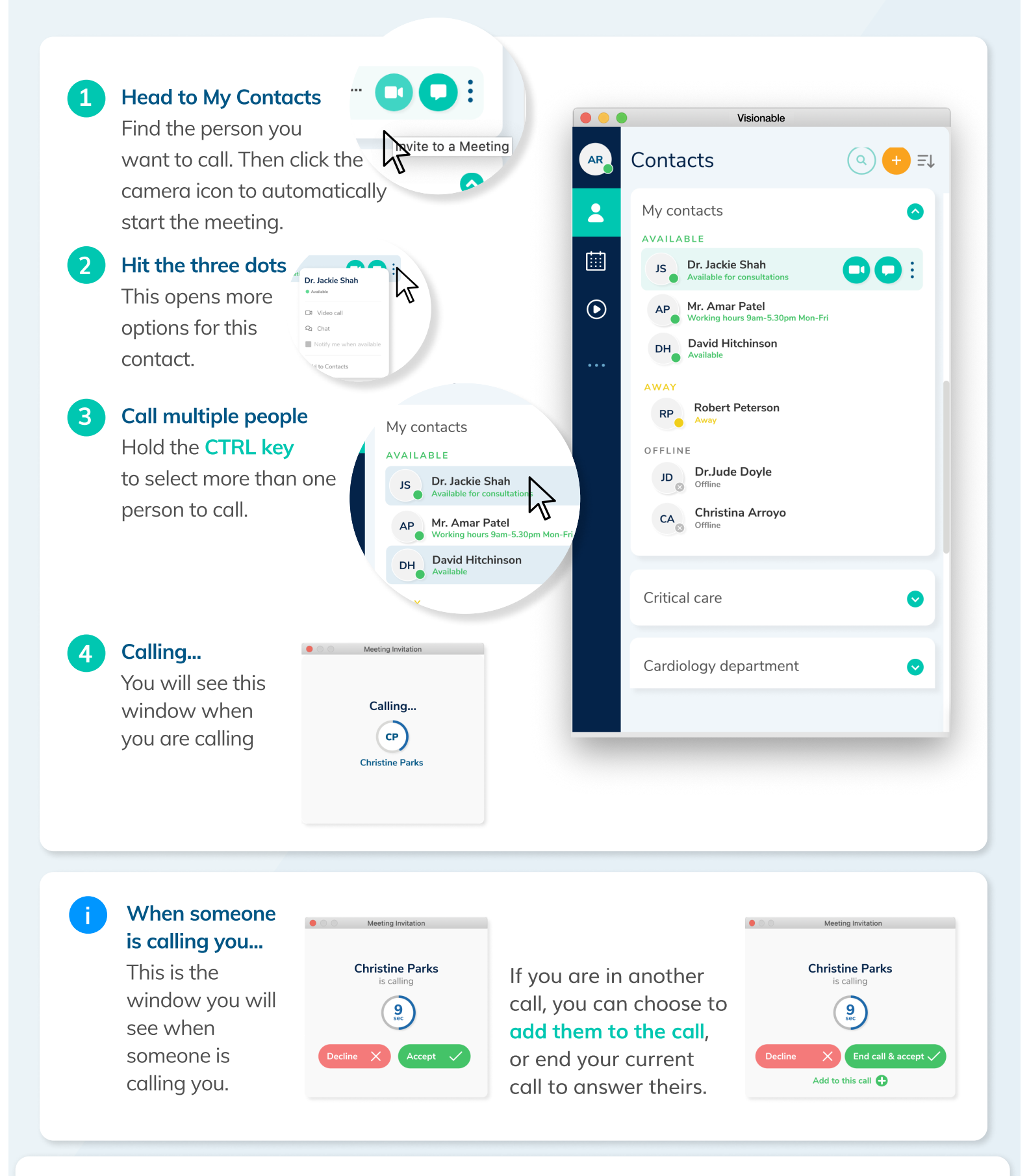

Visionable 🗱

Need some help? Email: support@visionable.com www.visionable.com